## 浙江省船舶行业协会

浙江船协函【2019】114号

## 关于公布"2019 年浙江省船舶行业发展研修班" 继续教育学时的函

各相关人员:

由浙江省船舶行业协会组织召开的 2019 年浙江省船舶行业发展 研修班,在各方的努力下,共有 63 名学员顺利完成既定研修课程任 务(名单附后),于10月19日顺利结业。现可登录"浙江省工业和 信息化领域专业技术人员继续教育学时登记管理系统",查询和打印 本次继续教育学时证明(操作流程见附件一),用于今后专业技术职 称的评定。

联系方式: 0571-28182099

附件一:继续教育学时登记查询打印流程 附件二: "2019年浙江省船舶行业发展研修班"结业学员名单

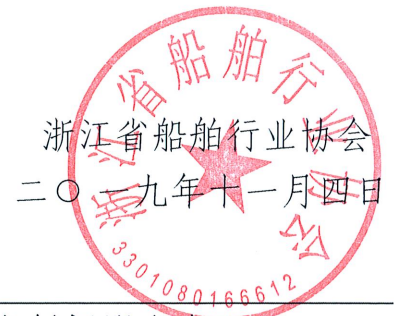

抄送:浙江省经济和信息化厅、浙江省技术创新服务中心

附件一:

## 继续教育学时登记查询打印流程

一、注册/登录"浙江省工业和信息化领域专业技术人员继续教育学时登记管理系统",网址:

http://jxjy.jxt.zj.gov.cn/iext/zgProject/index.jsp

二、成功登录后,点击左侧"我的学时"标识;

| 浙江省工业和信息化领域专业 | 收技术人员继续教育学时登记管理系统        |                         |
|---------------|--------------------------|-------------------------|
|               | 学习中心                     |                         |
| 学习中心 学时申请     | 课件类别                     |                         |
| 我的学时          | 全部 专业科目 一般公常             | 行业公需                    |
| 我的培训          |                          |                         |
| 个人资料          | 课程列表                     |                         |
| 通知公告          |                          |                         |
| 政策文件          | 版目经理的修炼<br>第8章<br>一,现着0% | 源日十条入管理<br>第7章<br>この者の。 |
|               | 项目经理的修炼                  | 项目干系人管理                 |

三、找到对应课程,点击"导出证明",进行下载或打印操作。

| 学年 2019 💙         |                 |           |        |       |    |            |     | 导出学时卡   |  |
|-------------------|-----------------|-----------|--------|-------|----|------------|-----|---------|--|
| 专业科目学时 行业公需学      |                 | 时         | 一般公需学时 |       |    |            | 总学时 |         |  |
| 12.0              | 0.0             | 0.0       |        | 0.0   |    |            |     | 12.0    |  |
| 专业科目              |                 |           |        |       |    |            |     |         |  |
| 名称                | 获得途径            | 举办单位      | 学时     | 已获得学时 | 状态 | 提交日期       | 备注  | 操作      |  |
| 2019年浙江省船舶行业发展研修班 | 人力社保部门或工业和信息化主管 | 浙江省船舶行业协会 | 12.0   | 12.0  | 通过 | 2019-10-22 |     | 详情 导出证明 |  |